## Scontigo

## Latest Release of the Contigo System

An update of the Contigo System will be completed on Wednesday December 17, 2014. Please see below for a brief description of the enhancements included in this update.

Important Notes

- 1. With the launch of Google Maps, Flash technology for viewing maps is no longer supported in the Contigo portal.
- To ensure that all portal features function correctly, it is recommended that you clear your browser's cookies and cache. For assistance, please visit http://www.contigo.com/clear\_browser\_cache.html.

| Feature                                       | Description                                                                                                    |
|-----------------------------------------------|----------------------------------------------------------------------------------------------------|
| Route Log in Map View Beta                    | In conjunction with our recent release of<br>Google Maps, Contigo is pleased to add<br>this new feature to Map View for beta<br>testing.                                                                            |
| Van 32<br>12/16/2014 09:26:20AM PST           | When you view the Event Popup in Map<br>View, a new icon now appears in the<br>upper right corner of the window.                                                                                                    |
| Burnaby, BC V5A<br>CANADA<br>STOP: 2h 05m 22s | Clicking on this icon will open a new tab in<br>Map View, displaying the Route Log for<br>the vehicle for the current day.                                                                                          |
| Google                                        | Please see the next page for a preview<br>look at the new Route Log in Map View.                                                                                                    |
| © 2014 Google                                 | Feel free to send us your feedback!                                                                                                    |
| Declutter Enhancements                        | The declutter feature has been enhanced<br>on various maps in the portal. The lead<br>lines are now shortened for more clarity,<br>and the Controls menu now allows the<br>user to adjust the font size of the item |
| Centre Map                                    | labels in the view to further reduce clutter<br>on the map.                                                                                                    |

If you have any questions or comments, please do not hesitate to contact us at <a href="mailto:support@contigo.com">support@contigo.com</a>.

Best regards, **The Contigo Team** 

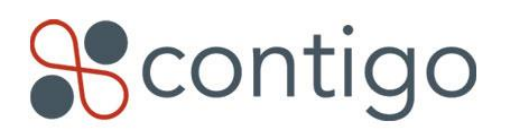

## Route Log in Map View Beta

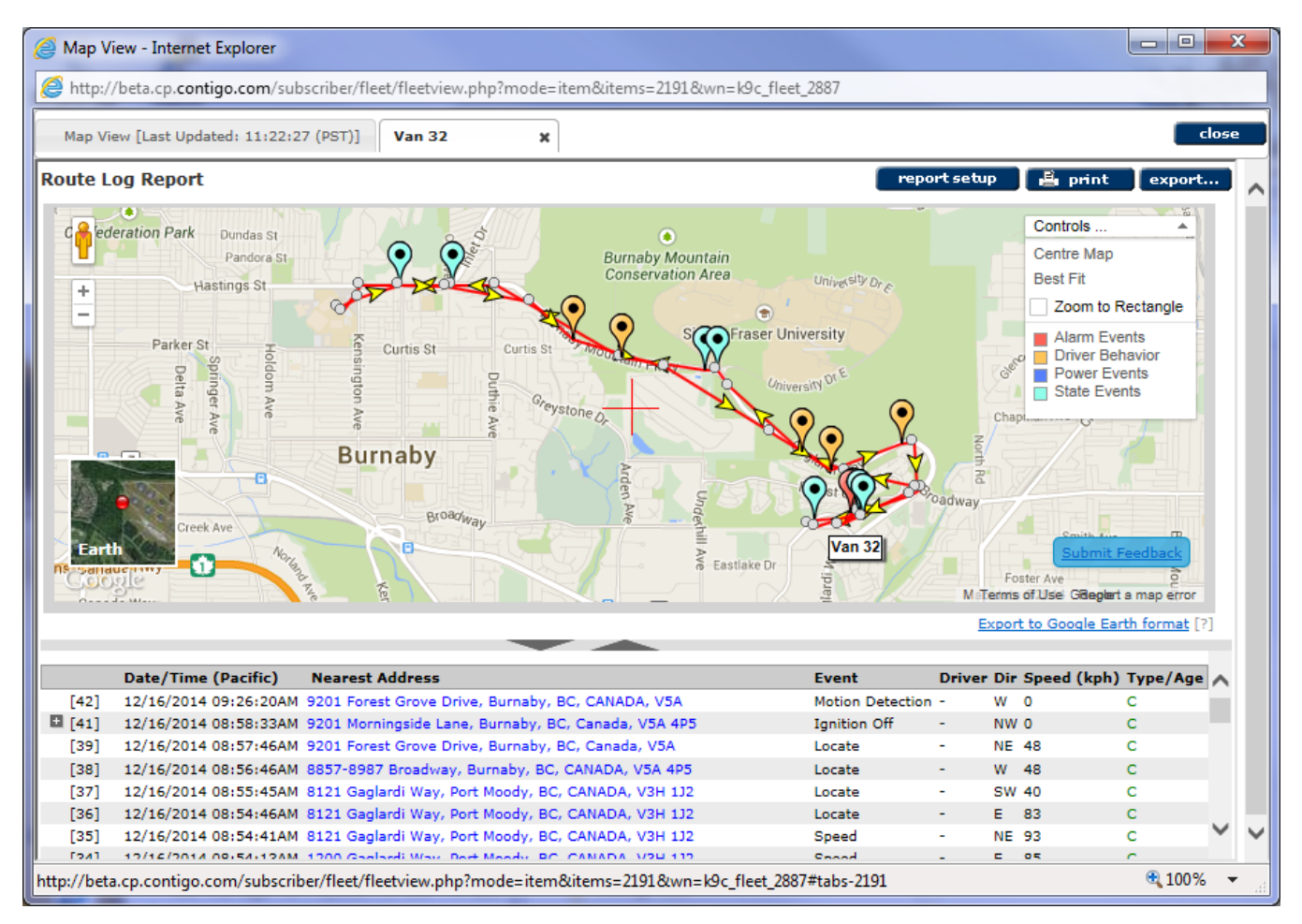

The new Route Log in Map View varies somewhat from the existing Route Log Report. Locate events are displayed as a simple dot, whereas other events are highlighted by icons of different color representing the category of event: Red = Alarm events, Orange = Driver Behavior events, Dark Blue = Power related events, and Pale Blue = events pertaining to the Item State.

Up to <u>five</u> Route Log reports may be displayed at one time on different tabs within Map View. Only a single day of data is displayed (the default is the current day). By entering "report setup" a different date may be selected to display for that item.

If the Route Log is being viewed based upon the Driver ID rather than the vehicle, the driver must be <u>active</u> or no data will be returned for the report.